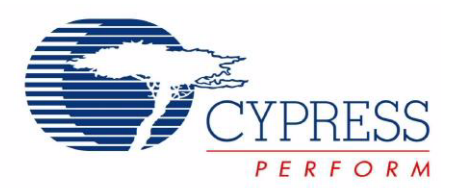

# CY3271-EXP1 PSoC<sup>®</sup> Environmental Sensing Kit

Spec. # 001-49259 Rev. \*\*

Cypress Semiconductor 198 Champion Court San Jose, CA 95134-1709 Phone (USA): 800.858.1810 Phone (Intnl): 408.943.2600 http://www.cypress.com

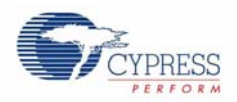

### Copyrights

© Cypress Semiconductor Corporation, 2008. The information contained herein is subject to change without notice. Cypress Semiconductor Corporation assumes no responsibility for the use of any circuitry other than circuitry embodied in a Cypress product. Nor does it convey or imply any license under patent or other rights. Cypress products are not warranted nor intended to be used for medical, life support, life saving, critical control or safety applications, unless pursuant to an express written agreement with Cypress. Furthermore, Cypress does not authorize its products for use as critical components in life-support systems where a malfunction or failure may reasonably be expected to result in significant injury to the user. The inclusion of Cypress products in life-support systems application implies that the manufacturer assumes all risk of such use and in doing so indemnifies Cypress against all charges.

Any Source Code (software and/or firmware) is owned by Cypress Semiconductor Corporation (Cypress) and is protected by and subject to worldwide patent protection (United States and foreign), United States copyright laws and international treaty provisions. Cypress hereby grants to licensee a personal, non-exclusive, non-transferable license to copy, use, modify, create derivative works of, and compile the Cypress Source Code and derivative works for the sole purpose of creating custom software and or firmware in support of licensee product to be used only in conjunction with a Cypress integrated circuit as specified in the applicable agreement. Any reproduction, modification, translation, compilation, or representation of this Source Code except as specified above is prohibited without the express written permission of Cypress.

Disclaimer: CYPRESS MAKES NO WARRANTY OF ANY KIND, EXPRESS OR IMPLIED, WITH REGARD TO THIS MATE-RIAL, INCLUDING, BUT NOT LIMITED TO, THE IMPLIED WARRANTIES OF MERCHANTABILITY AND FITNESS FOR A PARTICULAR PURPOSE. Cypress reserves the right to make changes without further notice to the materials described herein. Cypress does not assume any liability arising out of the application or use of any product or circuit described herein. Cypress does not authorize its products for use as critical components in life-support systems where a malfunction or failure may reasonably be expected to result in significant injury to the user. The inclusion of Cypress' product in a life-support systems application implies that the manufacturer assumes all risk of such use and in doing so indemnifies Cypress against all charges.

Use may be limited by and subject to the applicable Cypress software license agreement.

FirstTouch<sup>™</sup>, PSoC Designer<sup>™</sup>, Programmable System-on-Chip<sup>™</sup>, and PSoC Express<sup>™</sup> are trademarks and PSoC® is a registered trademark of Cypress Semiconductor Corp. All other trademarks or registered trademarks referenced herein are property of the respective corporations.

### Flash Code Protection

Cypress products meet the specifications contained in their particular Cypress PSoC Data Sheets. Cypress believes that its family of PSoC products is one of the most secure families of its kind on the market today, regardless of how they are used. There may be methods, unknown to Cypress, that can breach the code protection features. Any of these methods, to our knowledge, would be dishonest and possibly illegal. Neither Cypress nor any other semiconductor manufacturer can guarantee the security of their code. Code protection does not mean that we are guaranteeing the product as "unbreakable."

Cypress is willing to work with the customer who is concerned about the integrity of their code. Code protection is constantly evolving. We at Cypress are committed to continuously improving the code protection features of our products.

# Contents

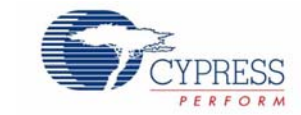

| 1. | Introdu                  | ction                                         | 5                                    |
|----|--------------------------|-----------------------------------------------|--------------------------------------|
|    | 1.1<br>1.2<br>1.3<br>1.4 | <ul> <li>Welcome</li></ul>                    | 5<br>5<br>6<br>6<br>6<br>7<br>8<br>8 |
| 2  | Installa                 | tion Guida                                    | 11                                   |
| ۷. | 2.1                      | CY3271 Installation Instructions              | 11                                   |
| _  |                          |                                               |                                      |
| 3. | Design                   | Examples                                      | 17                                   |
|    | 3.1                      | Design Example Summary Table                  | 17                                   |
|    | 3.2                      | Out of Box Design Examples                    | 1/                                   |
|    |                          | 3.2.2 Pigtail Thermistor Expansion Board      |                                      |
|    | <b>F</b> !               |                                               | ~~                                   |
| 4. | Firmwa                   |                                               | 23                                   |
|    | 4.1                      | Weather Station                               | 23                                   |
|    | 4.2                      | Piqtail Thermistor Expansion Board            | 23                                   |
|    |                          | 4.2.1 Pigtail Thermistor Interface Definition | 24                                   |
| 5. | Calibrat                 | ting Sensors                                  | 25                                   |
| 0. | 5 1                      | Calibrating Sensors                           | 25                                   |
|    | 5.2                      | Calibrating the Sensor                        | 27                                   |
|    | 5.3                      | Wired Sensor Support                          | 28                                   |
|    | 5.4                      | Alarms and Data Aggregation Intervals         | 29                                   |
|    | 5.5                      | Data Export                                   | 30                                   |
|    | 5.6                      | Saving a Configuration                        | 30                                   |

Contents

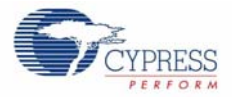

## 1. Introduction

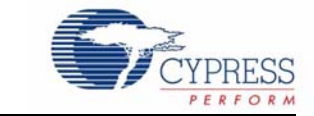

## 1.1 Welcome

Thank you for purchasing the CY3271-EXP1 Environmental Sensing Kit. The CY3271-EXP1 is designed to quickly evaluate the flexibility, integration, and mixed signal capabilities of Cypress' Programmable System-on-Chip (PSoC<sup>®</sup>) when interfacing with sensors.

Use the sample projects to explore:

- PSoC's programmable analog and digital blocks to interface to common sensors (such as thermistors and ambient light sensors)
- PSoC Designer Integrated Development Environment (IDE) to create embedded designs in two methods: traditional chip level designs that involve writing code and code free system level designs
- PSoC's flexible analog to allow multiple sensors to connect the same internal resources

If you have questions about or need help with the CY3271-EXP1 kit, visit our online support center at http://www.cypress.com/support for support options, or contact your local Cypress sales representative or authorized distributor.

### 1.2 CY3271-EXP1 System Overview

### 1.2.1 CY3271-EXP1 Hardware Overview

The CY3271-EXP1 kit hardware consists of a Weather Station Expansion Board and a Pigtail Thermistor Expansion Board.

### 1.2.1.1 Weather Station Expansion Board

The Weather Station Expansion Board features a PSoC device, and several sensors:

- Thermistor
- Ambient light sensor
- Humidity sensor
- Atmospheric pressure sensor

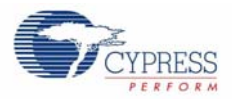

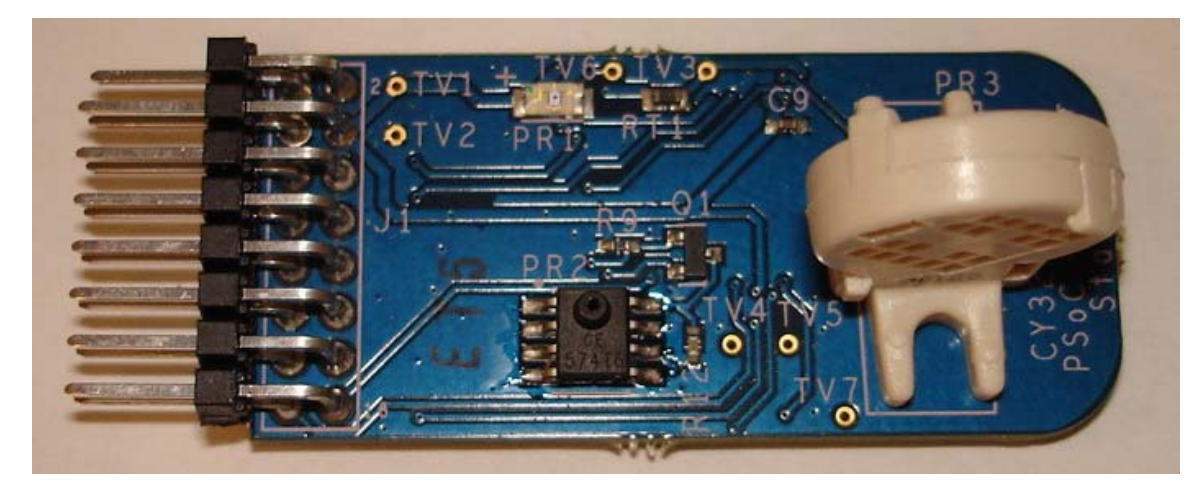

Figure 1-1. Weather Station Expansion Board

The Weather Station Expansion Board sends the sensor data over  $I^2C$  to the RF Expansion Card, which is contained in the CY3271 PSoC FirstTouch Start Kit.

### 1.2.1.2 Pigtail Thermistor Expansion Board

The Pigtail Thermistor Expansion Board features a thermistor on a 3 foot cable. The thermistor at the end of the cable is identical to the thermistor used on the RF Expansion Board allowing dual temperature readings.

The Pigtail Thermistor Expansion Board does not have a PSoC on board, rather it uses the PSoC from the RF Expansion Board to read the sensor.

Figure 1-2. Pigtail Thermistor Expansion Board

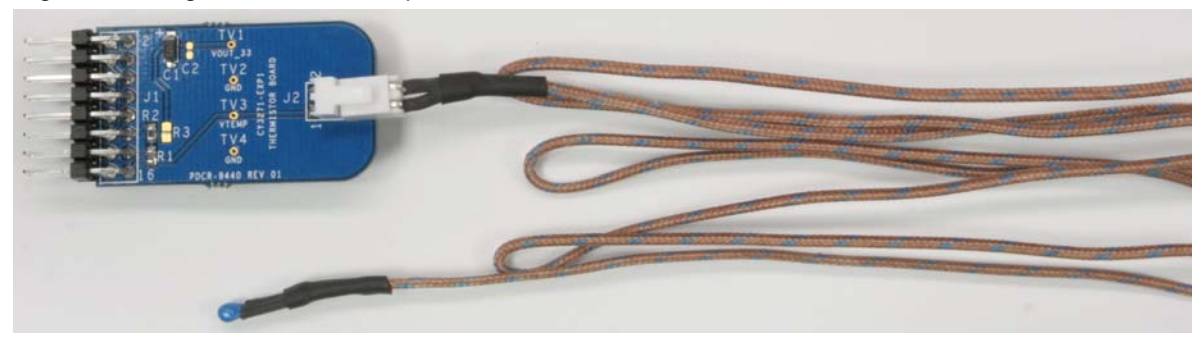

### 1.2.2 CY3271-EXP1 Software Overview

The software noted in this section is not included in the CY3271-EXP1 Kit, but instead, is located on the CY3271 PSoC FirstTouch Starter Kit CD.

### 1.2.2.1 PSoC Designer

PSoC Designer is the integrated development environment (IDE) where all PSoC projects are created, edited, built, and debugged. You are able to open all firmware examples included with the CY3271-EXP1 kit in PSoC Designer.

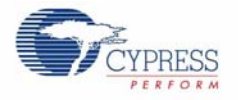

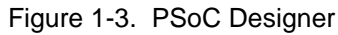

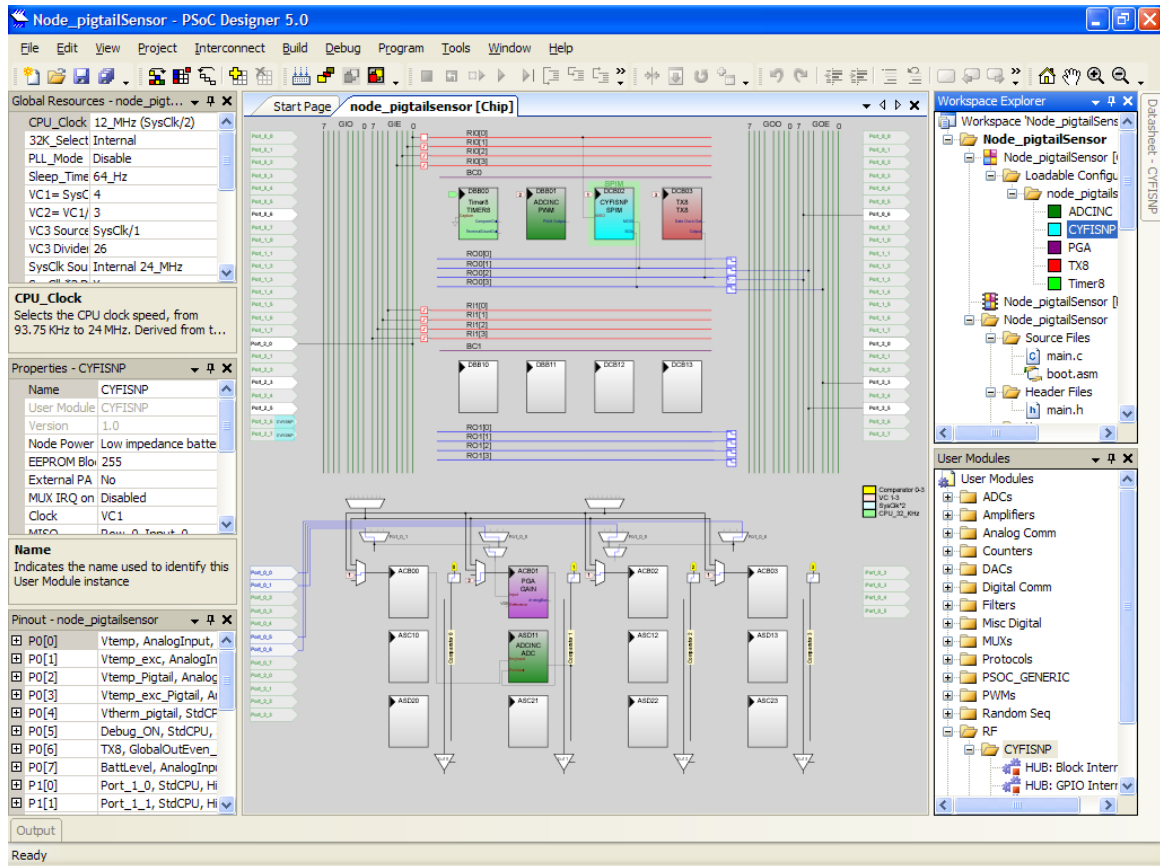

### 1.2.2.2 PSoC Programmer

After a PSoC project is built, the PSoC Programmer tool (along with the PC Bridge board) programs the target PSoC.

Figure 1-4. PSoC Programmer

| SoC Programmer                                                  |               |                                                         |
|-----------------------------------------------------------------|---------------|---------------------------------------------------------|
| Programming Utilities View Help                                 |               |                                                         |
| 🗄 🚔 File Load 🛛 🥵 Program 🛛 🔋 Checksum 🛛 🔋 Read                 |               |                                                         |
| Port                                                            | Device Family | Device                                                  |
| FirstTouchRF 🗸 Connect                                          | 27x43 💌       | CY8C27443 💌                                             |
| Programming Mode     Seet O Power Cycle     Toggle Device Power |               |                                                         |
| Actions                                                         |               | Results                                                 |
| Successfully Connected to FirstTouc                             | hRF           | FirstTouch Programmer Version 1.90                      |
| Opening Port at 1:35:56 PM                                      |               |                                                         |
| Connected at 1:35:56 PM                                         |               | FirstTouchRF                                            |
| Disconnected at 1:35:51 PM                                      |               | FirstTouchRF                                            |
|                                                                 |               | Select Port in the PortList, then try to connect        |
| Active HEX file set at 1:12:38 PM                               |               | C:\My Projects\WeatherStation\output\WeatherStation.hex |
| Device set to CY8C27443 at 1:12:38                              | PM            | 16384 FLASH bytes                                       |
| Device Family set to 27x43 at 1:12:                             | 38 PM         |                                                         |
| session started at 1:12:38 PM                                   |               | PPCOM Version 1.U                                       |
|                                                                 |               |                                                         |
|                                                                 |               |                                                         |
|                                                                 |               |                                                         |
| L                                                               |               |                                                         |
| For Help, press F1                                              |               | PASS Powered Connected                                  |

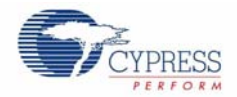

### 1.2.2.3 Cypress Sense and Control Dashboard (SCD)

SCD enables data logging and monitoring of wired and wireless sensors created using PSoC. The features include data logging, calibration, alarms, and data aggregation from hundreds of sensors.

The CY3271-EXP1 Kit uses the SCD application to wirelessly log data from the sensors connected to the PC Bridge using the CY3271 PSoC FirstTouch Starter Kit.

| Figure 1-5. SCD                                                  |                                     |                    |               |             |      |
|------------------------------------------------------------------|-------------------------------------|--------------------|---------------|-------------|------|
| 🚾 Cypress Sense and Control Dashboard                            |                                     |                    |               |             |      |
| Eile View Tools Help                                             |                                     |                    |               |             |      |
| Network W Add Node Information Sensor Configure C                | alibrate Chart Zoom Arrange E       | xport Console Help |               |             |      |
| Sensors                                                          |                                     |                    | Alarm History |             |      |
| Temperature on RF Expansion Board 1                              | Temperature Text                    |                    | Time          | Sensor      | Туре |
| 30.0                                                             | on RF Expansion Board 1             |                    | 8:56:54 AM    | Temperature | Н    |
| 29.0                                                             |                                     |                    | 8:56:52 AM    | Temperature | н    |
| 5 27.0                                                           | Last reported value                 |                    | 8:56:50 AM    | Temperature | н    |
|                                                                  | 20.4<br>Deg C                       |                    | 8:56:47 AM    | Temperature | н    |
|                                                                  |                                     |                    | 8:56:45 AM    | Temperature | н    |
| when chart chart chart . 5.9 . 5.0                               | Reported at<br>10/2/2008 8:57:27 AM |                    | 8:52:08 AM    | Temperature | н    |
| \$. \$. \$. \$. \$. a. a.                                        | 10/2/2000 0.37.27 AM                |                    | 8:52:06 AM    | Temperature | н    |
|                                                                  |                                     |                    | 8:52:03 AM    | Temperature | н    |
| Temperature on RFExpansion Board 2                               | Temperature Text                    |                    | 8:52:01 AM    | Temperature | н    |
| 32.0                                                             |                                     |                    | 8:51:59 AM    | Temperature | н    |
|                                                                  | Last reported value                 |                    | 8:51:57 AM    | Temperature | Н    |
| ≗ <sub>26.0</sub> ↓ □ <sup>♀</sup> <sup>≖</sup> = <sub>=</sub> ↓ | 26.5                                |                    | 8:51:54 AM    | Temperature | н    |
| 24.0                                                             | Deg C                               |                    | 8.51.52 AM    | Temperature | H    |
| Brann Brann Brann Brann Brann Brann                              | Reported at<br>10/2/2008 8:57:28 AM |                    |               |             |      |
|                                                                  |                                     |                    |               |             |      |
|                                                                  |                                     |                    |               |             |      |
|                                                                  |                                     |                    |               |             |      |
|                                                                  |                                     |                    |               |             |      |
|                                                                  |                                     |                    |               |             |      |
|                                                                  |                                     |                    |               |             |      |
|                                                                  |                                     |                    |               |             |      |
|                                                                  |                                     |                    |               |             |      |
|                                                                  |                                     |                    |               | Acknowledge |      |
| UID Status W Connected UID Destagely av720 Wined Con             | rever Composited County 0           |                    | 3.6           |             |      |
| HUB Status: W Connected HUB Protocol: e212C Wired Sen            | ors connected count: 0              |                    |               |             | _    |

## 1.3 Document Revision History

Table 1-1. Revision History

| Revision | PDF<br>Creation Date | Origin of<br>Change | Description of Change |
|----------|----------------------|---------------------|-----------------------|
| **       | 10/07/2008           | YUR                 | New Guide             |

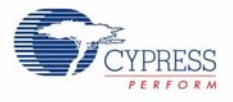

## **1.4** Documentation Conventions

### Table 1-2. Document Conventions for Guides

| Convention         | Usage                                                                                                    |
|--------------------|----------------------------------------------------------------------------------------------------|
| Courier New        | Displays file locations, user entered text, and source code:<br>C:\cd\icc\                                                            |
| Italics            | Displays file names and reference documentation:<br>Read about the <i>sourcefile.hex</i> file in the <i>PSoC Designer User Guide.</i> |
| [Bracketed, Bold]  | Displays keyboard commands in procedures:<br>[Enter] or [Ctrl] [C]                                                                    |
| File > Open        | Represents menu paths:<br>File > Open > New Project                                                                                   |
| Bold               | Displays commands, menu paths, and icon names in procedures:<br>Click the <b>File</b> icon and then click <b>Open</b> .               |
| Times New Roman    | Displays an equation:<br>2+2=4                                                                                                    |
| Text in gray boxes | Describes Cautions or unique functionality of the product.                                                                            |

Introduction

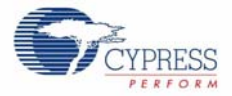

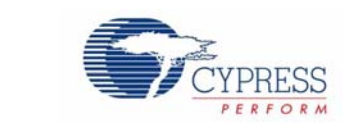

The CY3271-EXP1 uses the same software as the PSoC FirstTouch<sup>™</sup> Starter kit. If you have installed the software for your FirstTouch kit, then no additional installation is necessary. If, however, you did not install the PSoC FirstTouch<sup>™</sup> Starter kit then follow these instructions.

## 2.1 CY3271 Installation Instructions

**Installation Guide** 

2.

Insert the CY3271 kit CD into your CD drive. This automatically launches the installer. If the autorun fails, then manually choose "autorun.exe" on the root of the CD, as shown in Figure 2-1.

Figure 2-1. Selecting autorun.exe

| Name                      | Size     | Туре              |
|---------------------------|----------|-------------------|
| Files Currently on the CD |          |                   |
| Cypress                   |          | File Folder       |
| 🛅 installers              |          | File Folder       |
| autorun.exe               | 236 KB   | Application       |
| 📴 autorun.inf             | 1 KB     | Setup Information |
| ZCY3271_Setup.exe         | 6,685 KB | Application       |
| Noclogo.bmp               | 1,686 KB | Bitmap Image      |

The installer presents three options. The first option launches the kit installer, which installs the following:

- PSoC Designer 5.0
- PSoC Programmer 3.00
- Cypress Sense and Control Dashboard
- Kit Contents

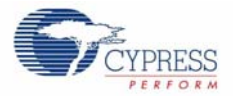

#### Figure 2-2. Kit Installer

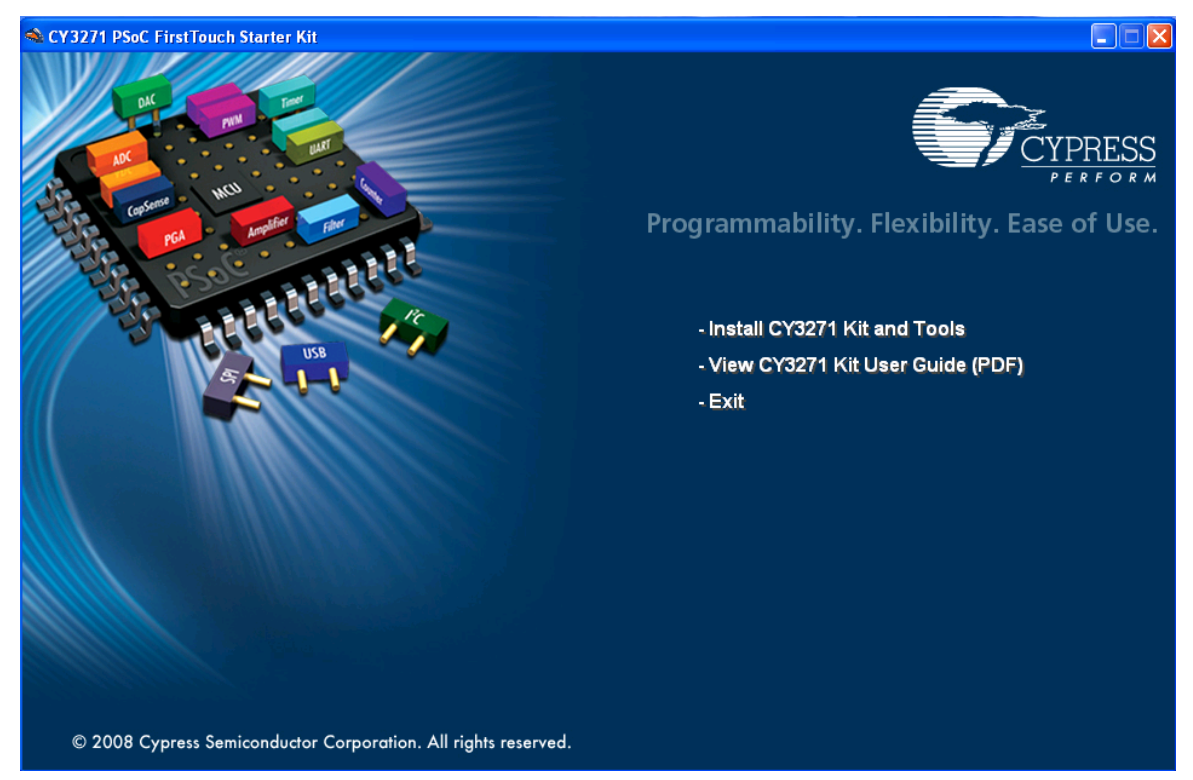

Click **Install CY3271 Kit and Tools** to start the kit installations. Click **Next** to start the installer and then choose **Install** to launch the PSoC Designer installer.

Click **Next** through the next several screens.

When the Device Driver screen appears, click **Next** and then **Finish**.

Figure 2-3. Device Driver Screen

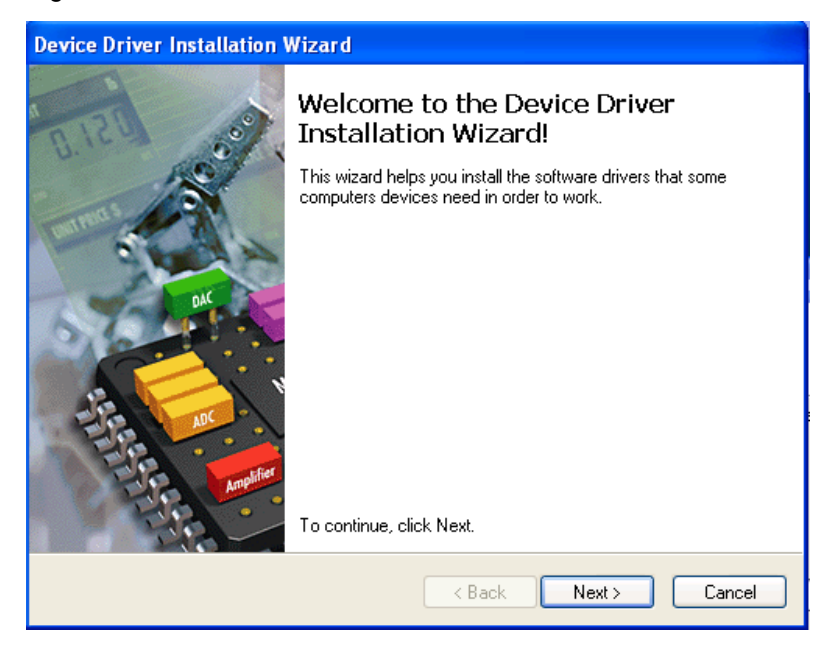

Wait for the Setup Status screen to complete. Then select **Finish** to complete the installation of PSoC Designer 5.0.

Figure 2-4. Setup Status Screen

| PSoC Designer 5.0 - InstallShield Wizard              | ×       |
|-------------------------------------------------------|---------|
| Setup Status                                          | CYPRESS |
| Please wait while PSoC Designer 5.0 is installed.     |         |
| Generating manifest data This may take a few minutes. |         |
|                                                       |         |
|                                                       |         |
| Instaliohield                                         | Cancel  |

The Hi-TECH compiler for PSoC Designer begins installation.

Figure 2-5. Hi-TECH Compiler

| Installing HI-TECH C PRO for the PSoC Mixed-Signal Array                               |                                                                                       |  |  |  |  |
|----------------------------------------------------------------------------------------|---------------------------------------------------------------------------------------|--|--|--|--|
|                                                                                        | HI-TECH C <sup>®</sup> PRO for the<br>DCG PSoC <sup>®</sup> Mixed-Signal Array        |  |  |  |  |
| This program will install<br>HI-TECH C PRO for the PSoC Mix<br>Press Next to continue. | ed-Signal Array version 9.61PL1.                                                      |  |  |  |  |
| <u>On-line help</u><br><u>Ordering Information</u>                                     | K Back Next Cancel      PSoC is a registered trademark of Cypress Semiconductor Corp. |  |  |  |  |

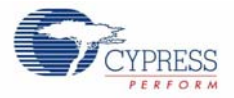

PSoC Programmer 3.0 begins to install. Click **Next** through the next several screens. Figure 2-6. PSoC Programmer Installer

| PSoC Programmer Installer |                                                                                                    |
|---------------------------|----------------------------------------------------------------------------------------------------|
| PSoc Programmer Installer | PSoC Programmer 3.0 Setup Wizard<br>Welcome to the PSoC Programmer 3.0 Setup program. This program will install PSoC Programmer<br>3.0 on your computer |
| InstallShield             | <back cancel<="" td=""></back>                                                                                                    |

Another Device Driver Installation Wizard appears. Click **Next** and **Finish** to complete the installation of PSoC Programmer.

The Sense and Control Dashboard Software setup wizard appears. Click **Next** through the next several screens to install the default configuration. This installer also installs Microsoft SQL server.

Figure 2-7. Installing SCD Software

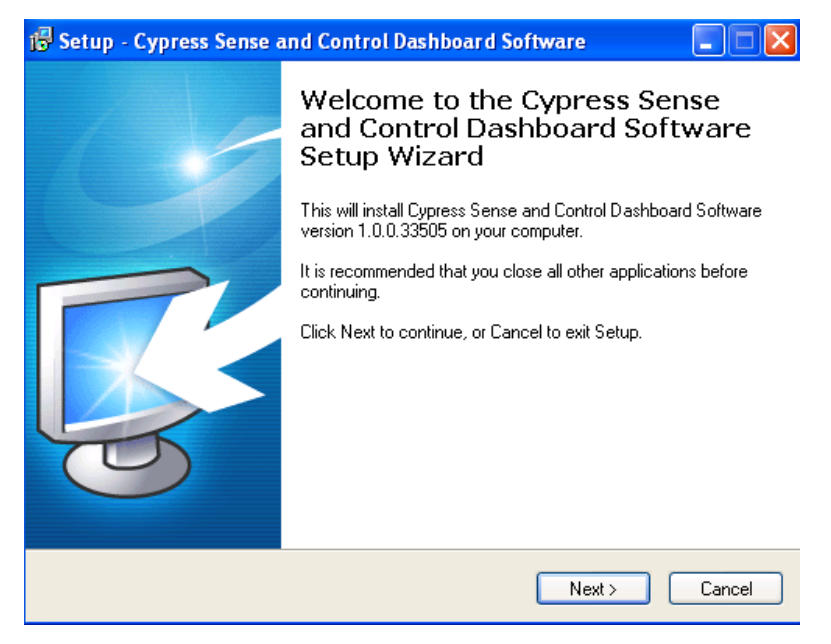

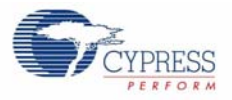

| Installing                                          |                |                                                                                                    |
|-----------------------------------------------------|----------------|----------------------------------------------------------------------------------------------------|
| Please wait while Setup i 🔂 Microson your computer. | oft SQL Server | Compact 3.5 SP1 English                                                                             |
| Installing Microsoft SQL S                          |                | Welcome to the Microsoft SQL Server<br>Compact Setup                                                |
|                                                     |                |                                                                                                    |
|                                                     | 5              | Setup helps you install, repair or remove Microsoft SQL Server<br>Compact. To continue, click Next. |
|                                                     |                | WARNING: This program is protected by copyright law and international treaties.                     |
| wieler@ 2009 Cuercove Species                       |                |                                                                                                    |
| унднист 2000 сургаас област                         |                |                                                                                                    |
|                                                     |                |                                                                                                    |

### Figure 2-8. Installing Microsoft SQL Server

Click Finish to complete installing the CY3271 kit.

A directory structure similar to that sown in Figure 2-9 is created during the installation process.

Figure 2-9. Device Templates Directory

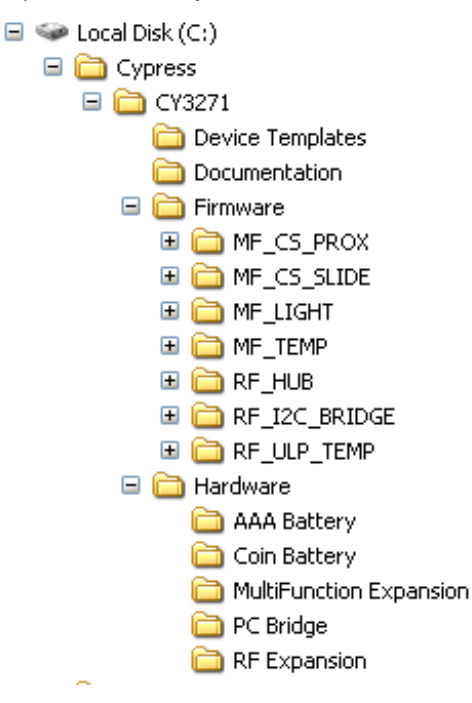

The device templates directory contains templates for all of the FTRF Design examples as outlined in the Design Example Summary Table on page 21.

The firmware section contains the firmware projects for all of the projects used in this kit. Each project contains the source code as well as the compiled .HEX image enabling you to quickly pro-

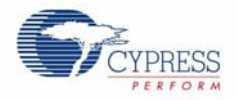

gram each application into the hardware. It is advised to generate and build each project before making changes to the project source code.

The Hardware section contains the design files for the schematics and PCB layout. There are also in PDF format for ease of viewing.

## 3. Design Examples

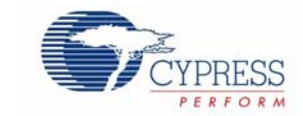

## 3.1 Design Example Summary Table

| Design Example                     | Overview                                                                                                    |
|------------------------------------|----------------------------------------------------------------------------------------------------|
| Weather Station Expansion Board    | This example demonstrates the Weather Station Expansion<br>Board talking to the RF Expansion Board. The RF<br>Expansion Board transmits data from the sensors to the PC<br>Bridge. The bridge receives this data and sends it to the host<br>PC, which displays the data from all four sensors in text or<br>graph form in the SCD program.                                                                                          |
| Pigtail Thermistor Expansion Board | This example demonstrates the RF Expansion Board reading<br>two identical thermistors: one thermistor on the RF<br>Expansion Board and the other on the Pigtail Thermistor<br>Expansion board. The RF Expansion Board transmits data<br>from both thermistors to the PC Bridge. The Bridge receives<br>this data and sends it to the host PC, which displays the data<br>from both sensors in text or graph form in the SCD program. |

## 3.2 Out of Box Design Examples

These demonstrations operate at +10dBm of RF output power. They are limited to +10dBm because of the RF power restrictions imposed in Europe and Japan. The power can be increased to +20dBm in the United States and Canada only. The process is explained in detail on pages 47 and 64 of the CY3271 PSoC FirstTouch Starter Kit Guide.

### 3.2.1 Weather Station Expansion Board

Operate the Weather Station demonstration by downloading the corresponding .hex file onto the RF Expansion Board.

- 1. Connect the RF Expansion Board to the PC Bridge.
- 2. Insert the PC Bridge into any free USB port of your PC/laptop.
- 3. Open PSoC Programmer, and load RF\_I2C\_Bridge.hex from the Hex Files folder located on the CY3271-EXP1 Kit CD.
- 4. Set **Programming Mode** to Reset, **Device Family** to 27x43, **Device** to CY8C27443 and click **Program**.

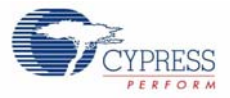

Figure 3-1. PSoC Programmer Settings

| Report Programmer                                                |               |                |                   |         |             |           |
|------------------------------------------------------------------|---------------|----------------|-------------------|---------|-------------|-----------|
| Programming Utilities View Help                                  |               |                |                   |         |             |           |
| 🔁 File Load 🛛 🥵 Program 🛛 👰 Checksum 🛛 😰 Read                    |               |                |                   |         |             |           |
| Port                                                             | Device Family | Device         |                   |         |             |           |
| FirstTouchRF 🛛 Connect                                           | 27x43 💌       | CY8C27443 🛛 🗸  |                   |         |             |           |
| Programming Mode     Reset O Power Cycle     Toggle Device Power |               |                |                   |         |             |           |
| Actions                                                          |               | Results        |                   |         |             |           |
| Successfully Connected to FirstTouc                              | hRF           | FirstTouch Pro | grammer Version 1 | .90     |             |           |
| Opening Port at 1:35:56 PM                                       |               |                |                   |         |             |           |
| Connected at 1:35:56 PM                                          |               | FirstTouchRF   |                   |         |             |           |
| Disconnected at 1:35:51 PM                                       |               | FirstTouchRF   |                   |         |             |           |
|                                                                  |               | Select Port in | the PortList, th  | en try  | to connect  |           |
| Active HEX file set at 1:12:38 PM                                |               | C:\My Projects | \WeatherStation\o | utput\[ | JeatherStat | ion.hex   |
| Device set to CY8C27443 at 1:12:38                               | PM            | 16384 FLASH by | tes               |         |             |           |
| Device Family set to 27x43 at 1:12:                              | 38 PM         |                |                   |         |             |           |
| Session Started at 1:12:38 PM                                    |               | PPCOM Version  | 1.0               |         |             |           |
|                                                                  |               |                |                   |         |             |           |
| For Help, press F1                                               |               |                |                   | PASS    | Powered     | Connected |

- 5. Disconnect the RF Expansion Board from the PC Bridge, leaving the Bridge connected to your computer.
- 6. Attach the Weather Station Expansion Board and the battery pack to the RF Expansion board as shown in Figure 3-2.

Figure 3-2. RF Expansion Board Connected to the Battery Pack and Weather Station Boards

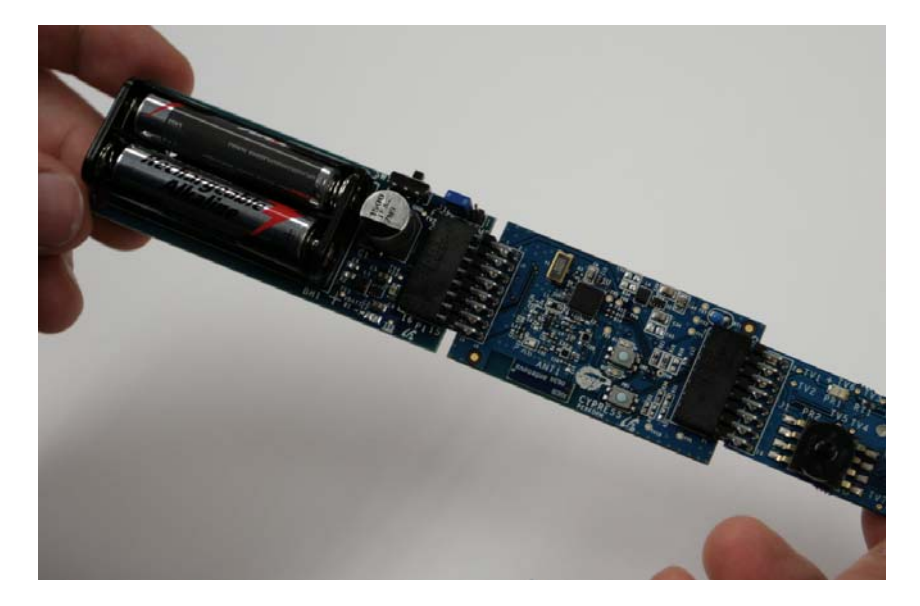

7. Switch on power to the RF Expansion Board by sliding the ON/OFF switch on the battery pack towards the RF Expansion Board.

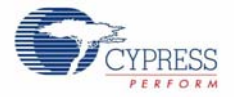

### Figure 3-3. Turning ON the Switch

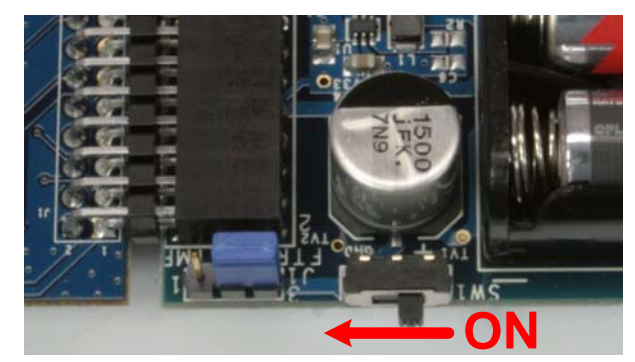

- 8. Open the SCD software.
- 9. Place the PC Bridge in Bind mode using the SCD software.
- Click **Manage** to set up the sensor network.

Figure 3-4. Manage Network within the SCD

|   | 🛛 Сур  | ress So     | ense a     | and Cor | ntrol Dashb                                                                                                    | pard   |           |           |                            |      |       |         |        |           |           |      |
|---|--------|-------------|------------|---------|----------------------------------------------------------------------------------------------------|--------|-----------|-----------|----------------------------|------|-------|---------|--------|-----------|-----------|------|
|   | File   | View        | Tools      | Help    |                                                                                                    |        |           |           |                            |      |       |         |        |           |           |      |
| N | etworl | k 🗐<br>Mana | ))<br>ge A | ad Node | (Market Strength Strength Stre | Sensor | Configure | Calibrate | <mark>、</mark> へ、<br>Chart | Zoom | Tools | Arrange | Export | - Console | ?<br>Help |      |
| ſ | Sensor | s           |            |         |                                                                                                    |        |           |           |                            |      |       |         | Alarm  | History   | Sensor    | Туре |

- In the Manage Network screen, click Add to add a new node.
- On the Node Binding screen, click **Begin Binding**.

Figure 3-5. Node Binding Window

| Node Binding (1 of 2)             | ? 🛛           |
|-----------------------------------|---------------|
| Wireless hub Wired sensor         |               |
| Step 1                            |               |
| Click button to begin Binding     | Begin Binding |
| Step 2                            |               |
| Press the "Connect" button on the | Node 00:20    |
| Result                            |               |
|                                   | •             |
|                                   |               |
|                                   |               |
| Back                              | Cancel        |

 After activating this function, you have aproximately 20 seconds to press the bind button on the RF Expansion Board.

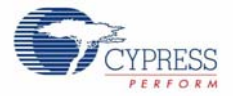

Figure 3-6. Press the Bind Button

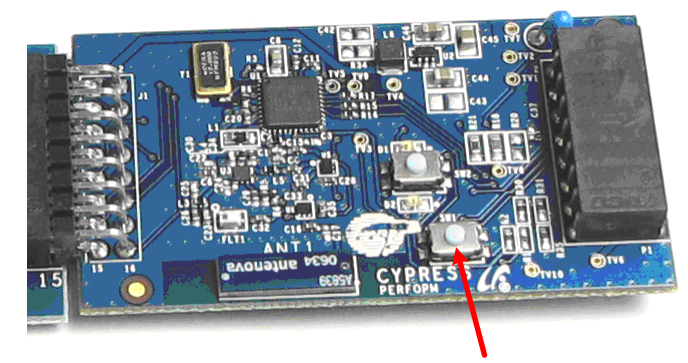

• Verify the success of the bind. A successful bind window looks similar to Figure 3-7.

Figure 3-7. Successful Bind Window

| Node Binding (1 of 2)            | ? 🔀           |
|----------------------------------|---------------|
| Wireless hub Wired sensor        |               |
| CStep 1                          |               |
| Click button to begin Binding    | Begin Binding |
| Step 2                           |               |
| Press the "Connect" button on th | ne Node 00:18 |
| Result                           |               |
| SUCCESS                          | Retry         |
| Node bound with Node ID          | 1             |
| Found Node with Radio ID         | 0x9A0596BC    |
| Back Next                        | : Cancel      |

 Click Next to go to the Node Binding (2 of 2) window. In this window, assign a name to the newly bound node. On the Node Configuration pane, click Load Node configuration from a file and load Weather\_Station\_Dashboard\_Configuration.xml from the Configuration Files folder.

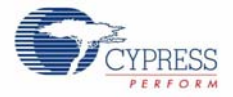

### Figure 3-8. Node Configuration

| Node Binding (2 of 2)                                   |
|---------------------------------------------------------|
| Node ID 1 Node Radio ID 0x3A05968C                      |
| Assign a Unique Name to the Node                        |
| Weather Station                                         |
| Node Configuration                                      |
| <ul> <li>Load Node configuration from a file</li> </ul> |
| CD PATH GOES HERE Browse                                |
| Make further edits to<br>Node configuration             |
| Edit Node configuration manually                        |
|                                                         |
| Back Finish Cancel                                      |

- 10. Select graphical or textual mode of data display. The data is displayed in graphical or text format on the SCD screen.
- 11. Click **Apply** on all successive dialog boxes until the main SCD window reappears.

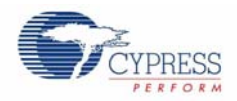

### 3.2.2 Pigtail Thermistor Expansion Board

The Pigtail Thermistor demonstration can be operated by downloading the corresponding .hex file onto the RF Expansion Board.

- 1. Connect the RF Expansion Board to the PC Bridge.
- 2. Insert the PC Bridge into any free USB port of your PC/laptop.
- 3. Open PSoC Programmer, and load RF\_Therm\_Bridge.hex from the Hex Files folder.
- 4. Set **Programming Mode** to Reset, **Device** Family to 27x43, **Device** to CY8C27443 and click **Program**.
- 5. Disconnect the PC Bridge and the RF Expansion Board and connect the battery pack and Pigtail Thermistor boards to the latter.
- 6. Switch on power to the RF Expansion Board by sliding the ON/OFF switch on the battery pack towards the RF Expansion Board.
- 7. Open the SCD software.
- 8. Place the PC Bridge in Bind mode using the SCD software. This is described below:
- Click Manage button to set up the sensor network.
- In the Manage Network screen, click Add to add a new node.
- On the Node Binding screen, click on **Begin Binding**.
- After this function is activated, the user has about 20 seconds to press the bind button on the RF Expansion Board.
- Verify the success of the bind.
- 9. Click Next to go to the Node Binding (2 of 2) window. In this window, assign a name to the newly bound node. On the Node Configuration pane, click the Load Node configuration from a file radio button and load Pigtail\_Thermistor\_Dashboard\_Configureation.xml from the Configuration Files folder located on the CY3271-EXP1 Kit CD
- 10. Select graphical or textual mode of data display. The data is displayed in graphical or text format on the SCD screen.
- 11. Click Apply on all successive dialog boxes until the main SCD window reappears.

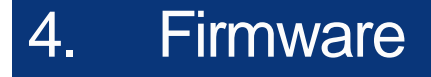

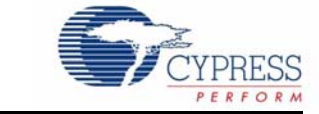

## 4.1 Weather Station

### 4.1.1 Weather Station Interface Definition

The board interfaces to the FirstTouch RF unit using the standard hardware interface defined for FirstTouch RF Expansion Boards. This interface is an augmented  $I^2C$  interface that transmits data in 8 byte packets. The Weather Station board is an  $I^2C$  slave device that presents the eight bytes of data on a virtual register interface. The eight bytes are interpreted as four 16-bit, 2's compliment data values, each corresponding to one of the four sensors monitored by the onboard PSoC. The 16 bit values are presented in this order:

- Humidity
- Temperature
- Ambient light
- Pressure

The following sections specify the exact definition of the engineering units provided for each sensor.

In addition to the I<sup>2</sup>C interface, the board uses two hardware signals to control interaction with the FirstTouch PC Bridge: Board Select and Board Ready. The Board Select line is controlled by the Bridge and signals the PSoC on the weather station board to obtain readings. When readings are received, the PSoC sets the Board Ready line high to indicate to the PC Bridge that the values presented are stable.

| Field         | Size   | Format         | Units                   | Byte Offset |
|---------------|--------|----------------|-------------------------|-------------|
| Humidity      | 16-bit | 2's compliment | Percent relative        | 0           |
| Temperature   | 16-bit | 2's compliment | Degrees Celsius * 100   | 2           |
| Ambient Light | 16-bit | 2's compliment | Lux                     | 4           |
| Pressure      | 16-bit | 2's compliment | Inches of mercury * 100 | 6           |

Table 4-1. Weather Station Interface Definition

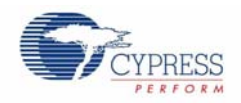

## 4.2 Pigtail Thermistor Expansion Board

### 4.2.1 Pigtail Thermistor Interface Definition

The Pigtail Thermistor board does not have an onboard PSoC. Instead, the analog signal is routed directly to the PSoC on the RF Expansion Board. This PSoC handles the signal measurement and processing, and communicates the results to the PC Bridge.

| Table 4-2. | Pigtail | Thermistor | Interface | Definition |
|------------|---------|------------|-----------|------------|
|            |         |            |           |            |

| Field                   | Size   | Format         | Units               | Byte Offset |
|-------------------------|--------|----------------|---------------------|-------------|
| Temperature (RF<br>EXP) | 16-bit | 2's compliment | Degrees Celsius *10 | 0           |
| Temperature (Pigtail)   | 16-bit | 2's compliment | Degrees Celsius *10 | 2           |

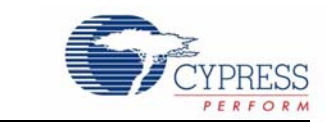

## 5.1 Calibrating Sensors

5.

Selecting the manual configuration route in the second step of Node Binding Wizard activates the Configure Node dialog.

1. Click Add to add a new sensor and Edit to edit a selected sensor.

Figure 5-1. Configure Node

**Calibrating Sensors** 

| Node Name                          | Load/Save Configuration           | Node Information  |              |
|------------------------------------|-----------------------------------|-------------------|--------------|
| node1                              | Load Save                         | Radio ID          | 0x6565D2BE   |
|                                    |                                   | Network Address   | 02           |
| Charting Options                   |                                   |                   |              |
| Time axis scale:                   | Auto                              | -                 |              |
| Note: Chart Root and a state and a | and the all and an also. Made     |                   |              |
| Note: Chart time axis scale will a | pply to all sensors on this Node. |                   |              |
|                                    |                                   |                   |              |
| In-Board Sensors                   |                                   |                   |              |
| In-Board Sensors                   |                                   |                   |              |
| Sensor                             | Starting Bit Length               | Format Scaling P  | hysical Unit |
| In-Board Sensor                    | Starting Bit Length               | Format Scaling Pi | hysical Unit |
| In-Board Sensor                    | Starting Bit Length               | Format Scaling Pi | hysical Unit |
| In-Board Sensor                    | Starting Bit Length               | Format Scaling P  | hysical Unit |
| In-Board Sensor                    | Starting Bit Length               | Format Scaling P  | hysical Unit |
| In-Board Sensor                    | Starting Bit Length               | Format Scaling Pi | hysical Unit |
| In-Board Sensor                    | Starting Bit Length               | Format Scaling P  | hysical Unit |
| Sensor                             | Starting Bit Length               | Format Scaling P  | hysical Unit |
| Sensor                             | Starting Bit Length               | Format Scaling P  | hysical Unit |
| In-Board Sensor                    | Starting Bit Length               | Format Scaling P  | hysical Unit |
| Sensor                             | Starting Bit Length               | Format Scaling Pi | hysical Unit |
| Sensor                             | Starting Bit Length               | Format Scaling Pi | hysical Unit |

- 2. In the Configure Sensor dialog, specify:
- Sensor name
- Sensor physical unit
- Sensor data format
- Sensor bit range
- Scaling factor
- Sensor display option

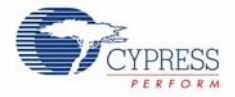

### Click Apply.

Figure 5-2. Adding a Sensor

| Sensor               | Name                                                                         | Sensor B                              | it Range                                                  |                      |                                                            |
|----------------------|------------------------------------------------------------------------------|---------------------------------------|-----------------------------------------------------------|----------------------|------------------------------------------------------------|
| Temp                 | 1                                                                            | Define th<br>data pac                 | e bit range<br>kets that c                                | in t                 | the Node's incoming<br>ain this sensor's data.             |
| Sensor               | Physical Unit                                                                | Starting I                            | Bit O                                                     | *                    |                                                            |
| Deg C                |                                                                              | Length                                | 2                                                         | A.<br>V              | Byte(s) 🔻                                                  |
| Define I<br>range is | Data Format<br>now the binary data in the sensor's bit<br>to be interpreted. | If the ser<br>factor be<br>multiplica | viuitiplications<br>sor's data<br>fore transmition factor | is m<br>tissi<br>her | actor<br>nultiplied by a scaling<br>on, specify that<br>e. |
| Format               | Sign-Magnitude Integer 🔹                                                     | Factor                                | x 10                                                      |                      |                                                            |
| Sensor               | Display Options                                                              |                                       | Don't                                                     | lisn                 | lav                                                        |

The sensor entry appears in the **Configure Node** dialog:

Figure 5-3. Sensor Added Successfully

| node1                                             | Lo                          | ad/Save Configura | ation<br>Save | Node Information<br>Radio ID | 0x6565D2B     |
|---------------------------------------------------|-----------------------------|-------------------|---------------|------------------------------|---------------|
| Charting Options<br>Time axis scale:              | Auto                        | O Manual          |               |                              |               |
| Note: Chart time axis scale v<br>Dn-Board Sensors | vill apply to all sensors o | on this Node.     |               |                              |               |
| Sensor                                            | Starting                    | g Bit Length      | Format        | Scaling                      | Physical Unit |
| _                                                 |                             |                   |               |                              |               |
|                                                   |                             |                   | Add           | Edit                         | Remove        |

Click Edit to start sensor editing.

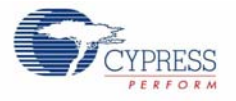

## 5.2 Calibrating the Sensor

- SCD allows you to calibrate any sensor in the system using linear calibration
- SCD sensor calibration is based on data pairs (raw value, adjusted value)
- To register a calibration data pair, the last reported raw value from a sensor is displayed. You are prompted to adjust the value.
- When you begin to calibrate a sensor, specify at least one calibration data pair. You can choose not to calibrate the sensor or you can calibrate the sensor using at least one calibration data pair. There is no upper limit on the number of data pairs; more data pairs mean more accurate calibration.
- If you provide one data pair, SCD computes the calibration equation of the form y = x + b using the provided data pair.

Calibrated Value = Raw Value + Offset

If you provide two or more data pairs, SCD computes the calibration equation of the form
 y = mx + b using a least squares best fit of the provided data:

Calibrated Value = (Slope)\*(Raw Value) + Offset

- This calibration equation is used to calibrate all incoming raw data from that sensor before displaying it in SCD.
- SCD records both raw and calibrated data for each sensor in its data log.

The Calibrate Sensor window is where you calibrate the sensor.

Figure 5-4. Calibrate Sensor Window

| Currently                                                        | Calibrating                                                                                                 |                                                                                                    |  |  |  |  |
|------------------------------------------------------------------|----------------------------------------------------------------------------------------------------|----------------------------------------------------------------------------------------------------|--|--|--|--|
| Node                                                             | node1                                                                                                    |                                                                                                    |  |  |  |  |
| Sensor                                                           | Temp1                                                                                                    |                                                                                                    |  |  |  |  |
|                                                                  | Sensor Unit:                                                                                                | Deg C                                                                                                    |  |  |  |  |
| Calibratio                                                       | on Points                                                                                                   |                                                                                                    |  |  |  |  |
|                                                                  |                                                                                                    |                                                                                                    |  |  |  |  |
| Ra<br>Note:<br>If you w                                          | w Value Add                                                                                                 | Adjusted Value Point Remove Point a sensor, you must provide                                                                 |  |  |  |  |
| Note:<br>If you w<br>at least<br>Current (<br>Calibrate          | w Value Add ish to calibrate one calibration Calibration Equ calibration Equ calibration equ d Value = (Slo | Adjusted Value Point Remove Point a sensor, you must provide point for that sensor. ation pe)*(Raw Value) + (Offset)         |  |  |  |  |
| Note:<br>If you w<br>at least<br>Current (<br>Calibrate<br>Slope | w Value<br>Add<br>rish to calibrate<br>one calibration<br>Calibration Equ<br>calibration Equ                | Adjusted Value Point Point Remove Point a sensor, you must provide point for that sensor. ation pe)*(Raw Value) + (Offset) 1 |  |  |  |  |

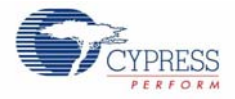

Open this dialog using the **Tools > Selected Sensor > Calibrate** menu item and **Calibrate Sensor** toolbar button. Use the buttons **Add Point** and **Remove Point** to add or remove calibration data pairs.

## 5.3 Wired Sensor Support

I<sup>2</sup>C and USB are the two tyes of wired sensors supported in SCD. To bind a sensor to the network, go to **Tools > Manage Network** and click **Add** button in Network Nodes tab. The Node Binding window opens. Select the **Wired sensor** tab and click **Find Wired Sensor**.. All connected sensors are displayed in a box.

For  $I^2C$  sensors the status message appears like "Sensor @ I2C Address = N", were N is the wired sensor  $I^2C$  address. If you select  $I^2C$  sensor and **Next**, on the second window, sensor nodeID is automatically equal to I2C Address + 0x80. Enter a unique name and press Finish.

USB sensors are displayed by the name from the unique USB product string of less then 25 characters. You cannot change this name in SCD because this name is used to compare with the original for auto detect purpose. Node ID is automatically equal to sensor USB index + 0x40.

USB sensors count connected to network, are shown in the status tray.

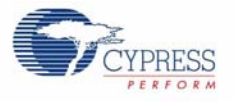

## 5.4 Alarms and Data Aggregation Intervals

The **Chart Options** dialog provides a way to set low and high alarms for a selected sensor. This dialog is activated using **Tools > Selected Sensor > Chart Options** or by selecting **Chart Options** in the toolbar.

Figure 5-5. Chart Options for Setting Alarms

| Time axis sca                | le: () Auto () Manual                              |
|------------------------------|----------------------------------------------------|
| Note: This va<br>on the same | lue will apply to all sensors<br>Node as this one. |
| Y-Axis Label:                | Use sensor's physical unit                         |
|                              | Use a custom label                                 |
|                              |                                                    |
| Alarm Limits                 |                                                    |
| 💷 11:-k Al                   | 22.00 Dog C                                        |
| Mign Alarm                   | JZ.00 Deg C                                        |
| 🔽 Low Alarm                  | 28.00 Deg C                                        |
| Data Aggregatio              | on Intervals                                       |
| Enable short                 | term aggregation interval                          |
| Display min.                 | max, and mean of data aggregated ever              |
|                              | · · · · · · · · · · · · · · · · · · ·              |
| Enable long                  | term aggregation interval                          |
|                              | max, and mean of data aggregated ever              |
| Display min,                 |                                                    |
| Display min.                 | · · · · · · · · · · · · · · · · · · ·              |

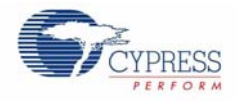

If the application detects a triggered low or high alarm, and reports this event on the **Alarms** panel. The alarm values are also reflected on the sensor display tile if graph option is selected.

Figure 5-6. Alarm History

| Time        | Sensor | Туре |
|-------------|--------|------|
| 10:05:35 PM | Temp1  | Н    |
| 10:05:34 PM | Temp1  | н    |
|             |        |      |
|             |        |      |
|             |        |      |
|             |        |      |
|             |        |      |
|             |        |      |

Data aggregation intervals are also specified using the **Chart Options** dialog. To enable long or short term aggregation, select the corresponding check box and specify the data sampling period. The long term aggregation interval must be longer than the short term aggregation interval.

## 5.5 Data Export

Selected sensor data, data reported by all sensors, and alarm history is exported to a file using comma separated values format. The corresponding menu items is in the main menu at **File > Export Data**.

## 5.6 Saving a Configuration

To save your network configuration, use **File > Save Configuration or File > Save Configuration As**. The network configuration is saved as an XML file.